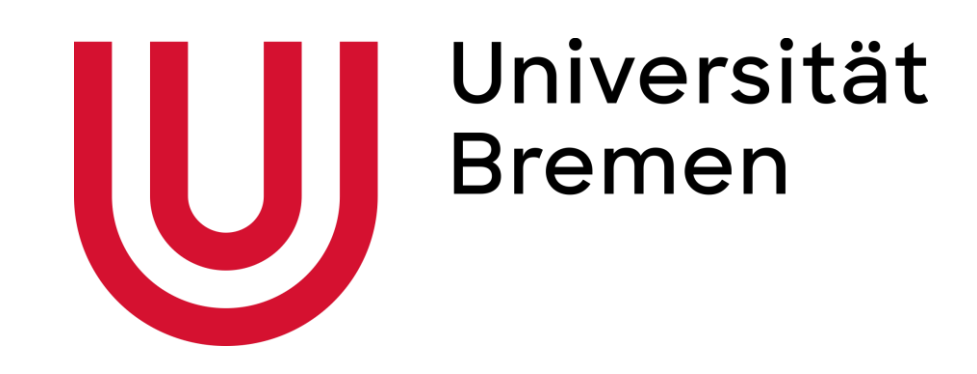

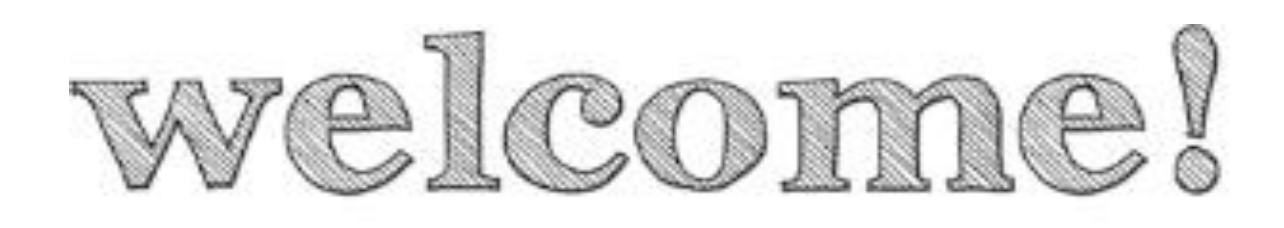

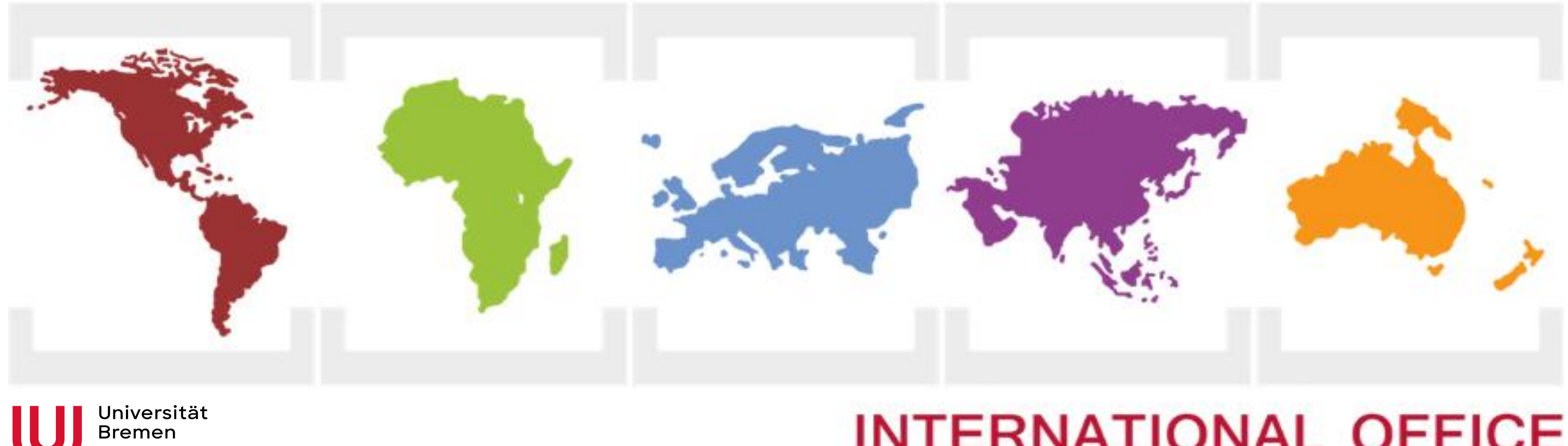

# 2. Online Info-Session for International Exchange Students

**International Office** 

# **INTERNATIONAL OFFICE**

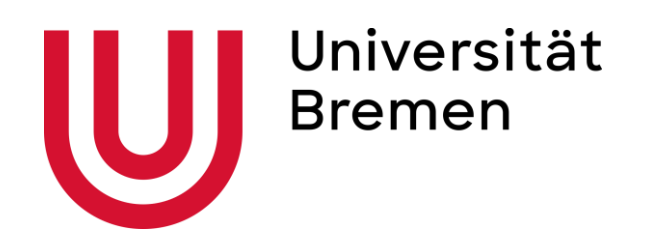

# Agenda

- Application for the Enrollment at the University of Bremen
  - ,Moin'
  - Health Insurance
  - Semester Contribution
- Access to University Account
- Course Registration / ,Stud-IP'
- Questions and Answers

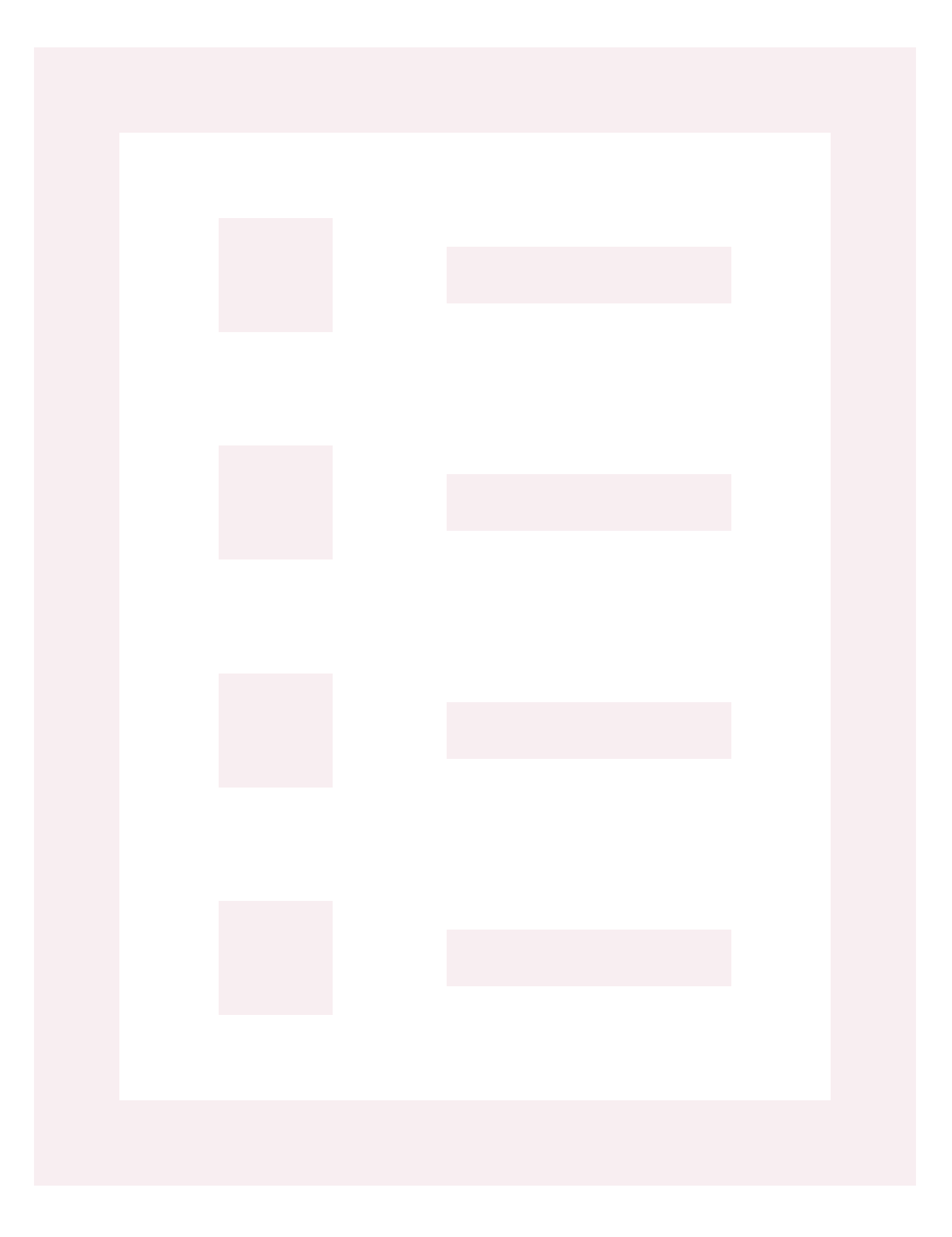

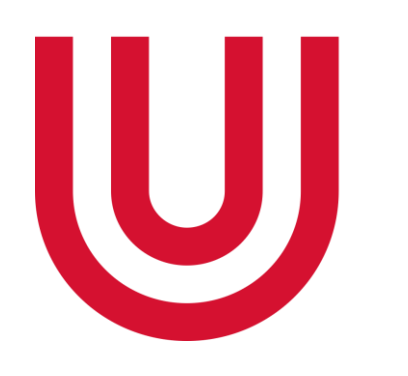

Universität Bremen

# Application for The Erasmus exchange at the University of Bremen

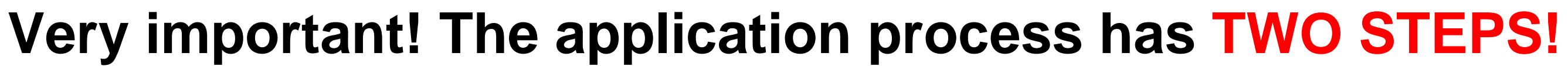

1st Step: Application for the Erasmus exchange through the portal, Mobility Online 2nd Step: Enrollment at the University Bremen through the portal, Moin'

One is for the Erasmus exchange itself, one for the University. You need both! You will only be able to enroll if you have finished your Mobility Online application Invitations to enroll will be sent to you via email after the application process You will only get your Enrollment Certificate / Admission Letter after the Moin process

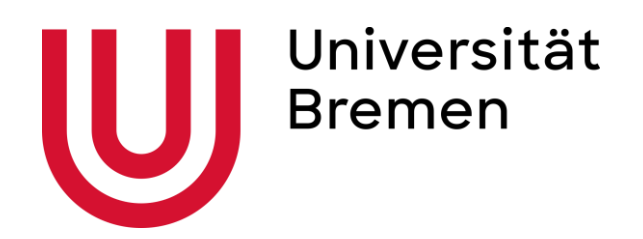

# ,Moin' is the Enrollment portal of the University of Bremen – the 2nd Step in the process

- questions, you need to contact <u>bachelor@vw.uni-bremen.de</u>
- "Mobility Online" and "MOIN" are different databases!
- Deadline for enrollment is the 30<sup>th</sup> of September (winter semester) and 31<sup>st</sup> of March  $\bullet$ (summer semester)
- Bremen. Applications will not be considered by the Student Office after that date.
- Please note:

  - weeks

• The International Office and Erasmus have no access to the database of MOIN, so if you have

• If you are not completely enrolled by this date, you will not be able to study at the University of

• the transfer/processing of the semester contribution might take up to 10 working days the electronic notification procedure for the health insurance (ESMV) might take up to 2

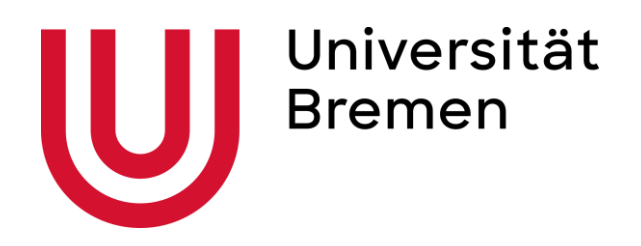

## LINK: <u>https://moin.uni-bremen.de/</u>

## **1. Create your user account**

- Click on "Application"  $\rightarrow$  "Create an Account"
- You will receive an email with a password.
- Your user name is your email address.
- 2. Change the password

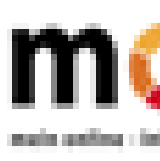

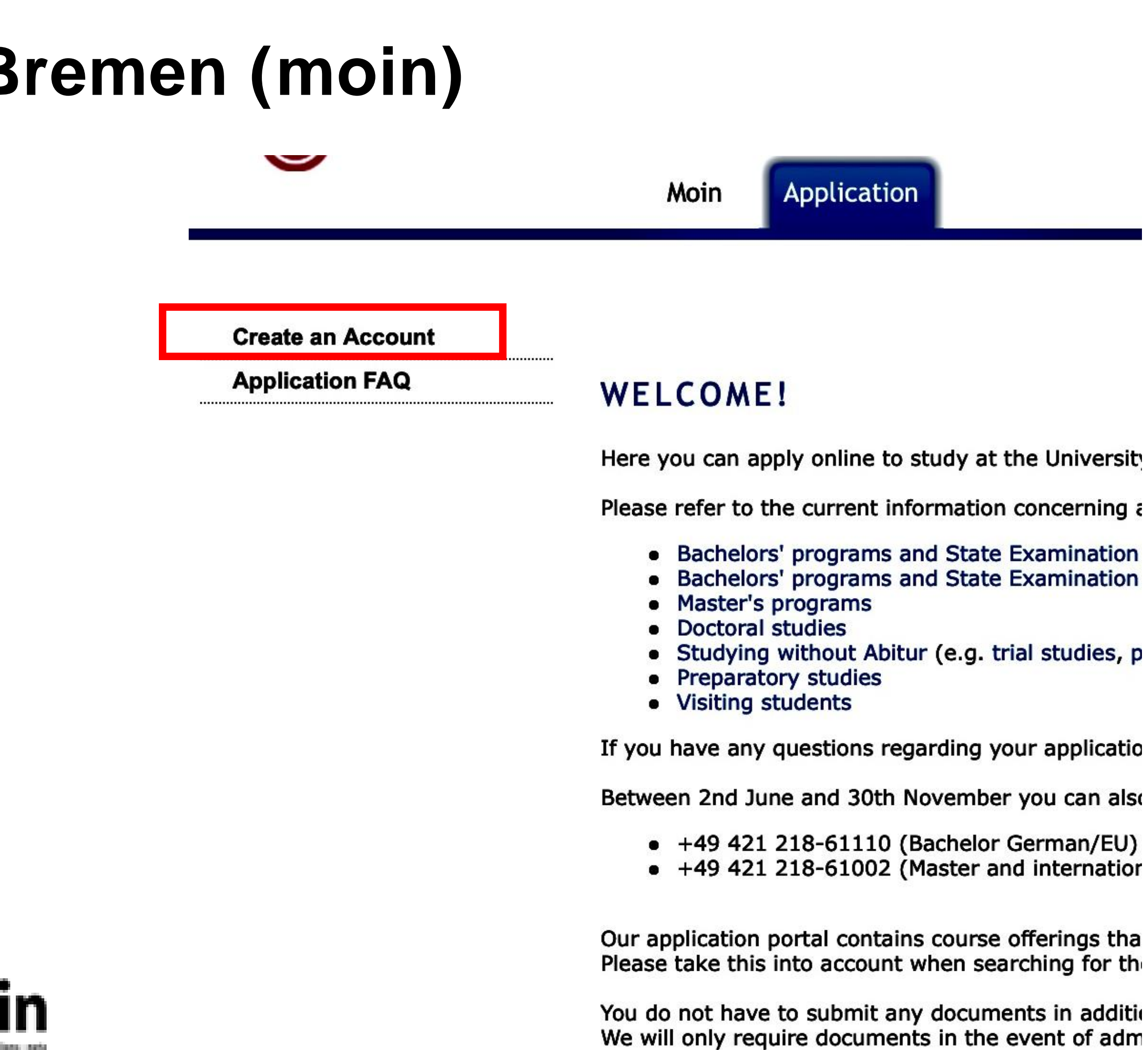

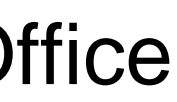

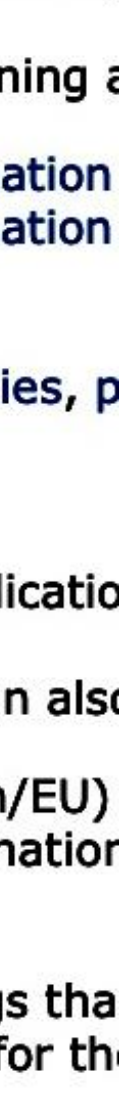

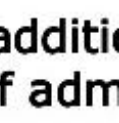

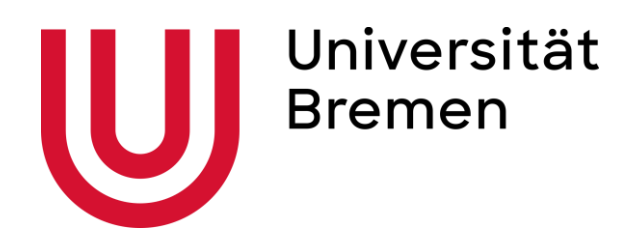

## 3. Click on "My Applications"

- Choose "Visiting Student" (!) as your <u>academic</u> goal
- Click on "find courses offered" and choose your subject
- Then click on "Search" to find your study program
- Then, click on "Apply"

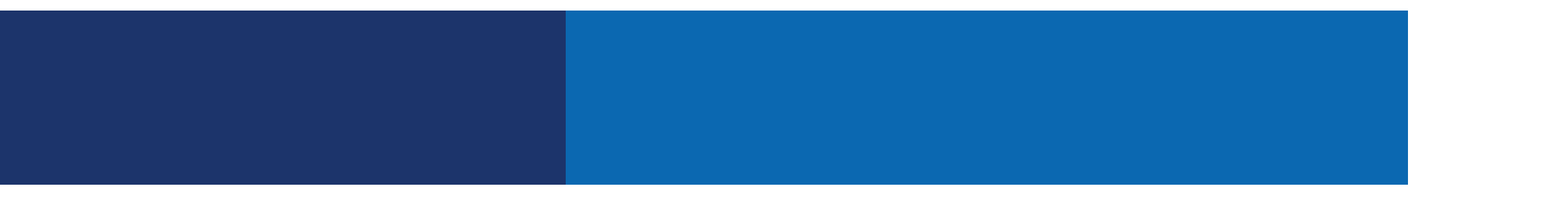

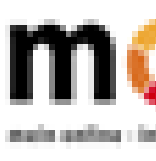

## International Office

### **My Applications**

### My documents

**Application FAQ** 

Name: Jane Smith on

## WELCOME!

Here you can apply on

Please refer to the cur

- Bachelors' prog
- Bachelors' prog
- Master's progra
- Doctoral studie
- Studying witho
- Preparatory stu
- Visiting studen

If you have any questi

Between 2nd June and

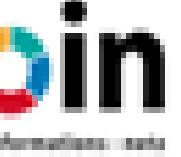

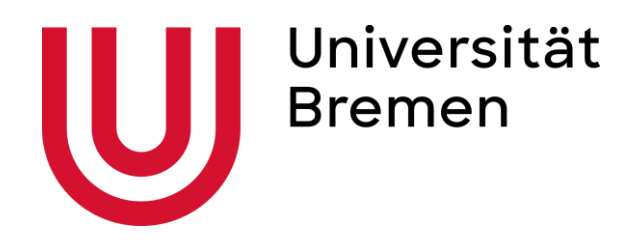

# 4. Fill out / edit all the required data sections

- Check the "status" to see whether everything is complete

Sections Name Information Personal details Home address Adress during the semester Contact details Study program you are applying for Uploads Health insurance Final declaration

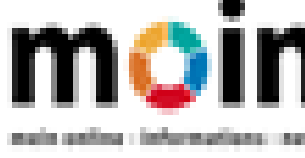

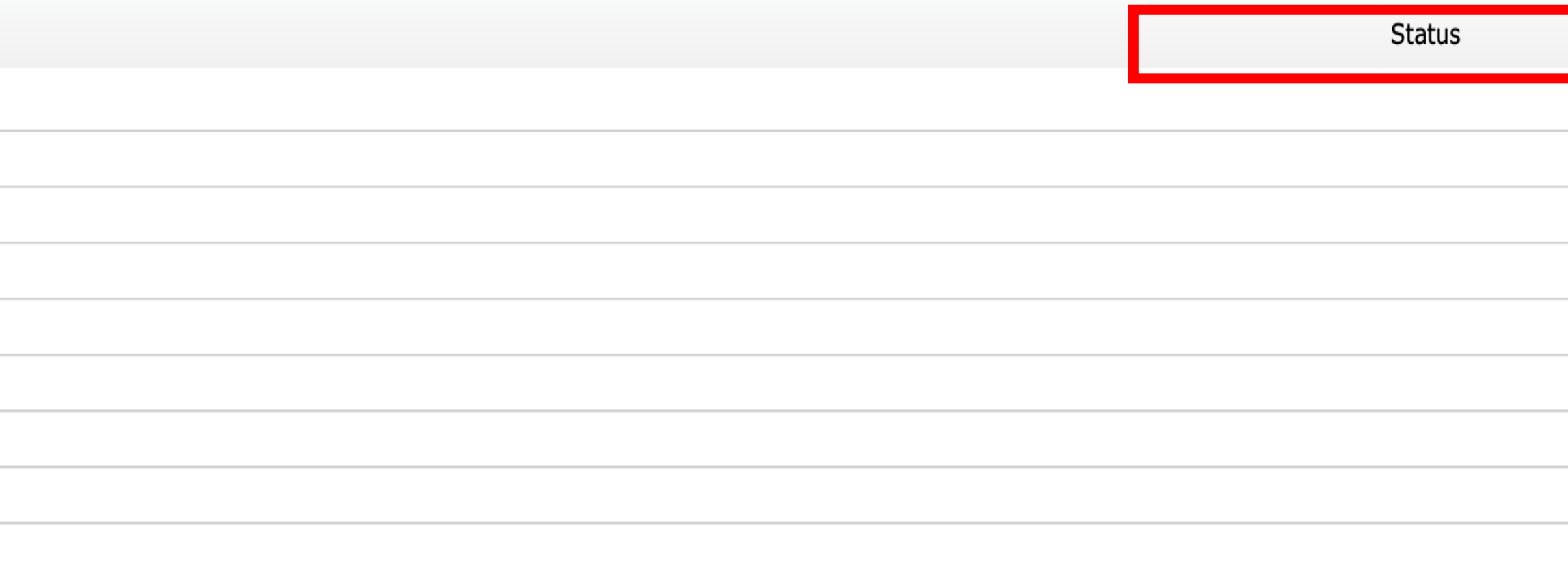

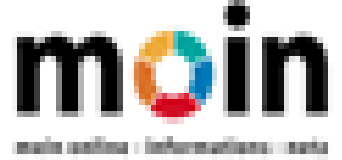

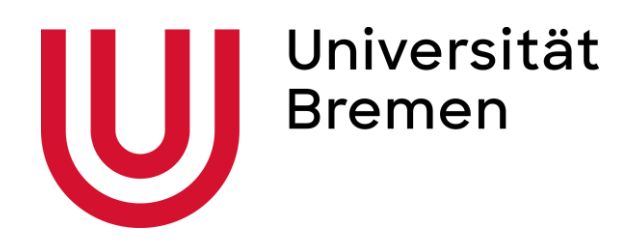

## 5. Enter/edit all required application data

- Select "Erasmus/Partner University"
- The "Address during the semester", should be already prefilled with the address of the International Office (c/o International Office, Bibliothekstr. 1, 28359 Bremen
- Leave this address unchanged so you can collect your semester ticket from the International Office
- Select "Semester address" under "Postanschrift" (maili address)
- Update the semester address after your arrival, when you have moved in and put your name on the letter box outside of your house

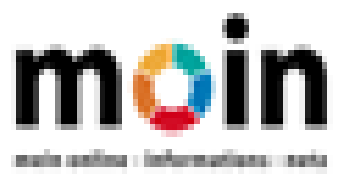

## International Office

### Adress during the semester

Your semester documents can be deposited at the Welcome Desk of the International Office (IC there.

If you would like to have the semester documents sent to you, please delete the address of the

|     |                           | Entry                    |
|-----|---------------------------|--------------------------|
|     | Use alternative recipient |                          |
|     | Alternative recipient     |                          |
| ).  | Address supplement        | c/o International Office |
|     | Street and unit number    | Bibliothekstr. 1         |
|     | Postcode / zip code       | 28359                    |
| ina | Town                      | Bremen                   |
|     | Country                   | Germany                  |
|     |                           |                          |

Postanschrift

**Required information** 

Entry

An welche Adresse soll Ihre Post gerichtet werden?\*

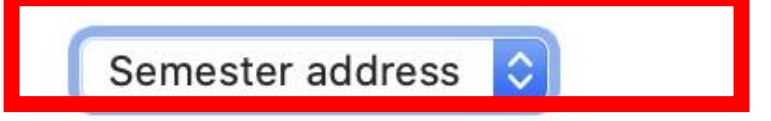

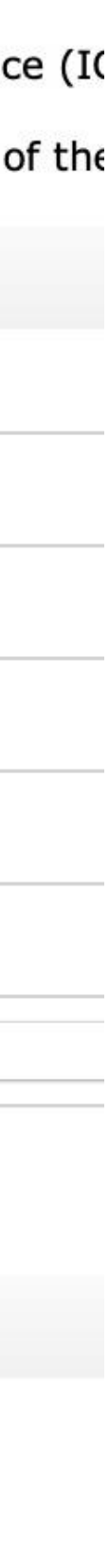

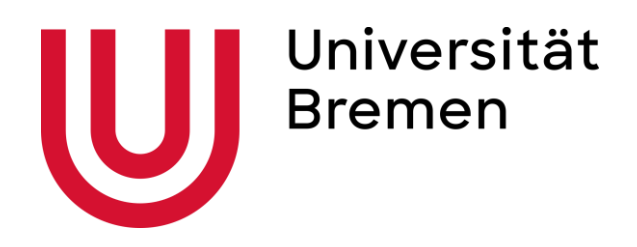

- 6. Upload/edit all required documents (same uploads as in "Mobility Online")

- **Recommendation:** 1<sup>st</sup> page of the Application Form generated in Mobility Online \_\_\_\_\_

Uploads

Upload registration docu

Upload certification of Ge competence\*

Upload recommendation

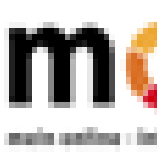

**Registration document:** Enrollment certificate or certificate of student status at home university Certification of German Language Competence: 2<sup>nd</sup> page of the Application Form generated in Mobility Online ("Declaration of Language Competence") or any other language certificate (if available)

|                | Entry       | Notes                                                                                                    |
|----------------|-------------|----------------------------------------------------------------------------------------------------|
| ment*          | File upload | Please upload registration document issued by home university.                                                                                                    |
| erman language | File upload | Please upload certification of German language competences (min. level B2). If your guest study is part of the Erasmus programme or takes place via a partner university, please upload the 2nd page of the application form from Mobility Online with the heading "Declaration of Language Competence". |
| k              | File upload | Please upload confirmation from a faculty of the University of Bremen that<br>you will be accepted as a visiting student. If your guest studies are part of<br>the Erasmus programme or take place via a partner university, please<br>upload the 1st page of the Application Form from Mobility Online. |

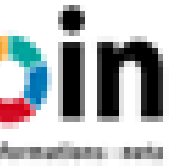

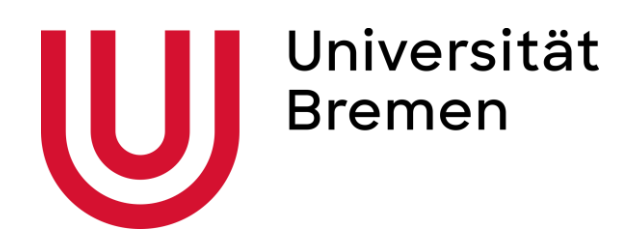

## 7. Submit your application

After entering all data correctly and uploading all required documen

- Click on "submit" at the bottom of the overview

page

Only after submitting the application the next steps of the enrollment procedure can be completed!

After submitting:

- Your data will be checked by the Student Office
- You cannot edit your application anymore on your own
- If there is something wrong or missing, the Student Office will re-open your application and notify you to edit and correct your application.
- After the correction, do not forget to 'submit' again!

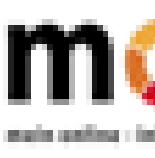

## International Office

| n | tC |   |
|---|----|---|
|   | ເວ | • |
|   |    |   |
|   |    |   |

### Sections

### Name

Information

Personal details

Home address

Adress during the semester

Contact details

Study program you are applying for

Uploads

Health insurance

Final declaration

### Application status

The application's tracking number is : BW-137377 Please use the tracking number for any further communication about the application.

### Study choice

Degree

Exam regulations

Subject semester

### User data

This e-mail address is stored with your user account

Applications overview Submit

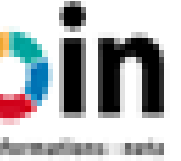

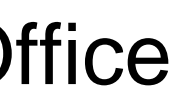

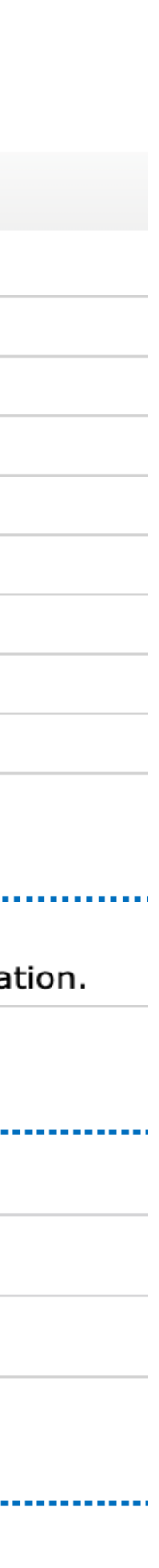

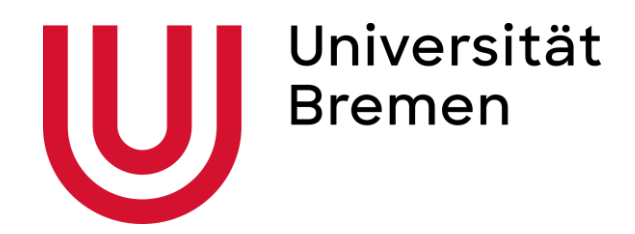

# **Confirmation of Enrollment**

Gaststudium

| Name                                                                 | Description                                                                                                    | additional<br>Comments | Remark | set          |
|----------------------------------------------------------------------|----------------------------------------------------------------------------------------------------|------------------------|--------|--------------|
| Immatrikulation Heimatuniversität /<br>Home University Matriculation | Weisen Sie bitte nach, dass Sie an Ihrer Heimatuniversität eingeschrieben sind. / Please now provide proof that you are matriculated at your home university.       |                        |        | $\checkmark$ |
| Bescheinigung Heimatuniversität /<br>Confirmation of Home University | Weisen Sie bitte nach, dass Ihre Heimatuniversität ein Auslandsstudium empfiehlt. /<br>Please now provide proof that your home university requires a stay abroad.   |                        |        | $\checkmark$ |
| Nachweis Deutschkenntnisse /<br>German Language Level                | Weisen Sie bitte Ihre Deutschkenntnisse nach. / Please now provide proof of your<br>German language level.                                                          |                        |        | $\checkmark$ |
| Bestätigung Fachbereich /<br>Confirmation of Faculty                 | Weisen Sie bitte die Bestätigung des Fachbereiches der Universität Bremen nach. /<br>Please now provide confirmation from your Faculty at the University of Bremen. |                        |        | $\checkmark$ |
| Studienplatzannahme / Acceptance<br>of Study Place                   | Reichen Sie bitte die unterschriebene Annahmeerklärung ein. / Please submit the<br>signed declaration of acceptance.                                                |                        |        | $\checkmark$ |
| Krankenversicherungsnachweis /<br>Proof of Health Insurance          | Reichen Sie bitte Ihren Krankenversicherungsnachweis von einer gesetzlichen<br>Krankenkasse ein. / Please submit proof that you have statutory health insurance.    |                        |        | $\checkmark$ |
| Semesterbeitrag / Semester Dues                                      | Begleichen Sie bitte den Semesterbeitrag, um den Studienplatz anzunehmen. / Before<br>you can take up your study place, you must first transfer the semester dues.  |                        |        | $\checkmark$ |

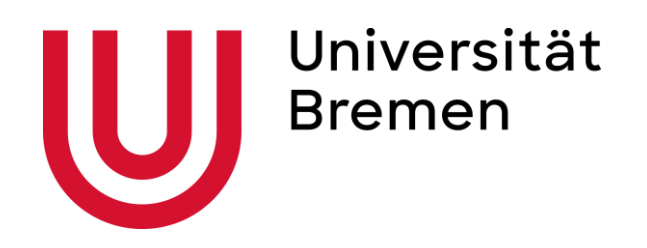

After the application for visiting studies in MOIN has been checked by the Student Office, you will be notified by email and need to do 4 things

- email address: <u>bachelor@vw.uni-bremen.de</u> before the deadline(!) Bring the original with you to Bremen.
- Download the **Admission letter** 2.
- 3. individual deadline and fee amount stated on the admission letter!)
  - Make sure that you write the correct reference number **only**  $\bullet$
  - It might take up to 2 weeks until the amount is credited to your account and ticked off in the checklist,  $\bullet$ especially with non-EU transfers (pay attention to the currency!)
  - It is **NOT** a semester fee, but a registration contribution and **also your public transport ticket!**  $\bullet$
- Prove your valid health insurance for the whole semester (!) 4.

Download the document "Acceptance of Study Place", sign it and send a scan to the Student Office;

Pay the **Semester contribution** to the bank account stated in the admission letter (for this you have an

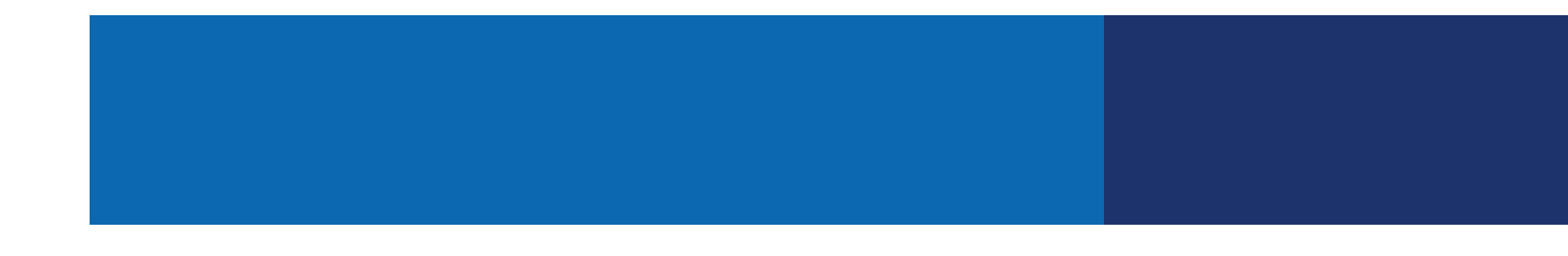

# **Health Insurance**

health insurance for the whole duration of their stay.

as possible if you do not have one already. **Turkish Nationals:** TA11 forms issued by SSK (Sosyal Sigortalar Kurumu) are accepted as well.

get it validated. The AOK or TK will then inform the University of Bremen via ESMV ("Elektronisches Studierendenmeldeverfahren<sup>()</sup>) that you are sufficiently insured.

Contacts: AOK: <u>studenten@hb.aok.de</u> or TK: <u>eu-studies@tk.de</u>, <u>university@tk.de</u> Contact in Bremen: Matthias.Kurzawski@tk.de

- Exchange students are required to have a valid health insurance that is equivalent to the German statutory
- EU-Nationals: The European Health Insurance Card (EHIC, CEAM) is accepted and should be applied for as early
- Send a scan of your EHIC or TA11 to one of the German statutory health insurances on the campus (AOK or TK) to

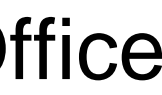

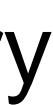

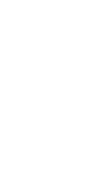

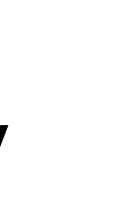

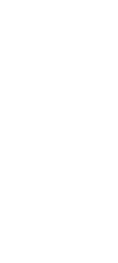

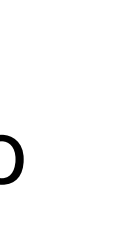

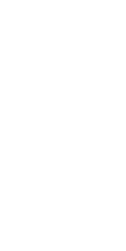

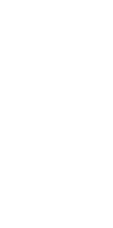

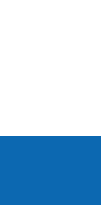

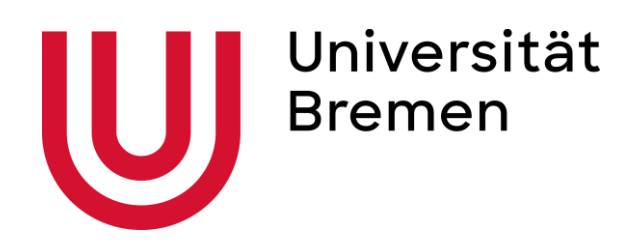

# Health Insurance

- Non-EU Nationals: We recommend obtaining a German statutory health insurance. This will cost around 110 Euro per month and can be done online at one of the statutory health insurance companies (on campus e.g. AOK, TK, hkk)
- Students over 30 years of age need a private health insurance. Private insurances might charge extra for accompanying family members.

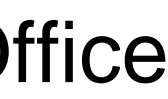

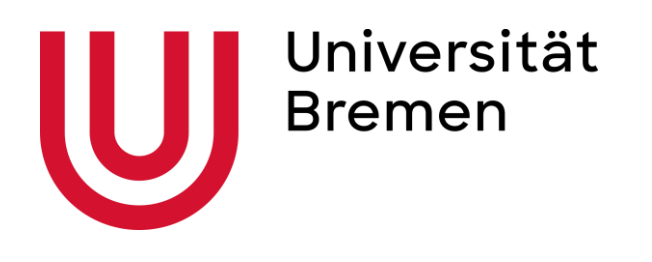

# **Health Insurance**

## Health Insurance info for non-EU citizens who need a study visa:

- coverage or the duration of validity.
- insurance.
- Statutory health insurance for students will start at the first day of the semester, i.e. on the 1.10 or 1.4
- departure from the home country and the first day of the semester (1.10./1.4.) is recommended

• Foreign private travel health insurances (e.g. for visa application) are not accepted for the enrollment if they limit the cost

• The statutory health insurance agencies on the campus (AOK or TK) will check the insurance cover of your travel insurance. If it is not sufficient, you will have to get the German statutory health insurance in addition to the foreign private health

• In case of early arrival (e.g. for the orientation weeks) an additional private travel insurance for the time gap between

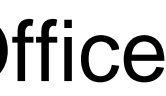

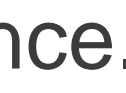

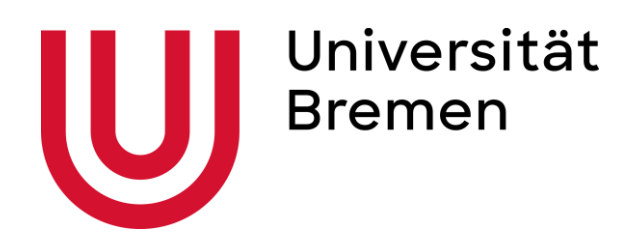

# **Access Data for University Account**

- completed
- Your enrollment is completed, when the Student Office has received: •

  - Electronic confirmation of sufficient health insurance by either AOK or TK (ESMV) ullet
  - The payment of your semester contribution as stated in your Admission Letter

Check in your account in MOIN if all items on the checklist are ticked off.

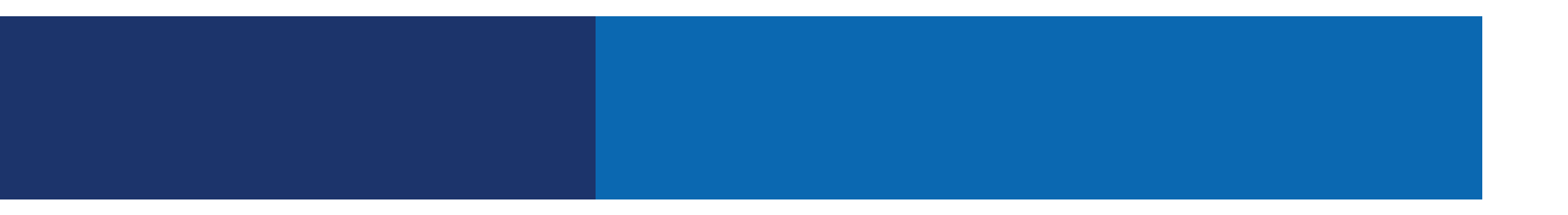

International Office

• You will receive the access data for your Uni Bremen account(@uni-bremen.de) when your enrollment is

Your scan of the form "Acceptance of a Study Place" (send to <u>bachelor@vw.uni-bremen.de</u>)

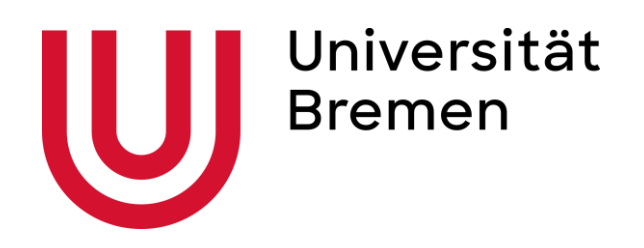

# Access Data for University Account

- services) as soon as the enrollment at the University of Bremen is completed
- lacksquareplatform "Stud.IP"
- Keep the password and your login safe!
- Check both inboxes (Webmail and StudIP-Emails) on a regular basis  $\bullet$

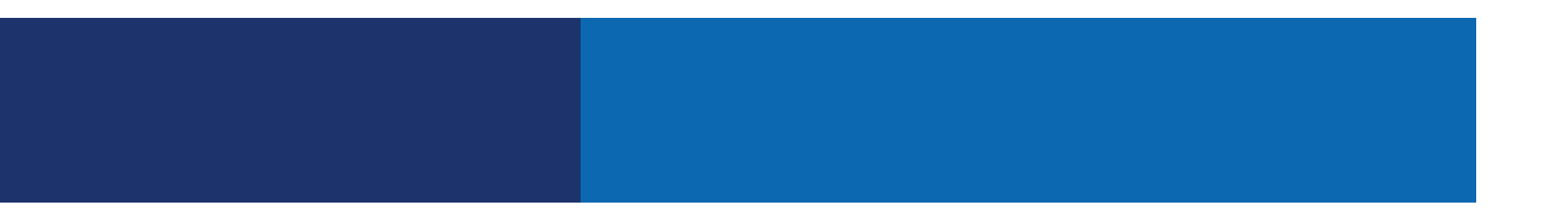

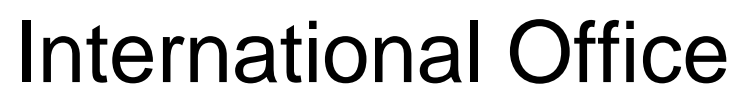

The activation code for your University account will be sent to you by the "Zentrum für Netze" (ZfN = IT

Use your access data for your personal email account (....@uni-bremen.de), for MOIN and for the e-learning

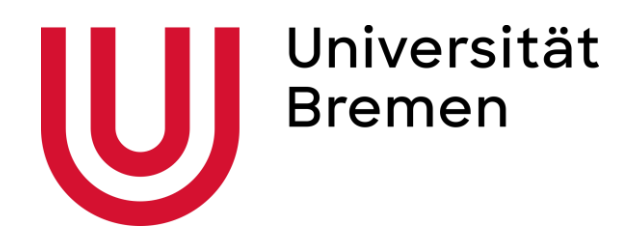

# 1. Activation of your university account

Zentrum für Netze (ZfN)

ZfN Webmail

Activation of your university account

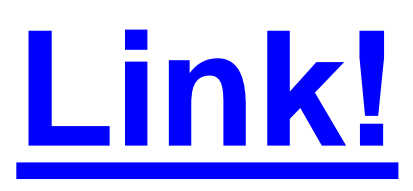

Please take notice: If you already have an account at the University of Bremen (for example because of earlier studies) you will not get a new account. Just ignore the account data you received on your leporello and continue using your old account. If you do not have your old account data anymore please contact the account administration office.

email: account@uni-bremen.de phone: +49 421 218 61334

### International Office

# @uni-bremen.de Activation-Id:: Activation-Password:: English Language: V Register

In case of problems activating your account please try the onlinetools to see if your account has already been activated, or contact the user management:

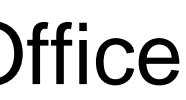

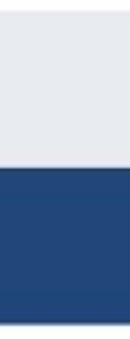

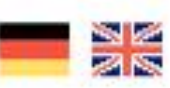

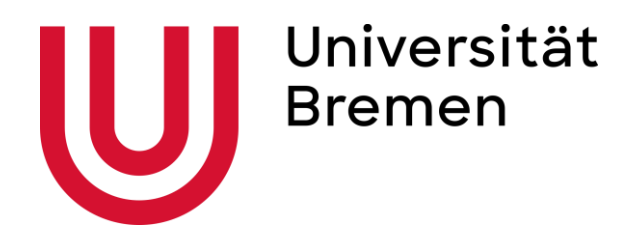

# 2. Log in to webmail

# Link!

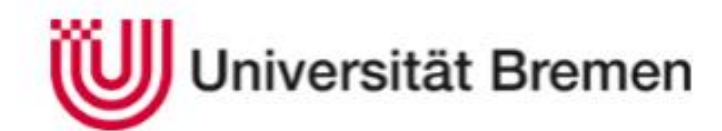

Zentrum für Netze (ZfN)

### Webmail

### Webmail Login

Bitte achten sie darauf einen Namen in den Persönlichen Einstellungen zu setzen. Wenn kein Name angegeben wird, werden Sie immer wieder, nach dem Login auf der entsprechenden Webseite nach Ihrem Namen gefragt.

Wenn Sie ihr Passwort vergessen haben, können Sie es hier zurücksetzen.

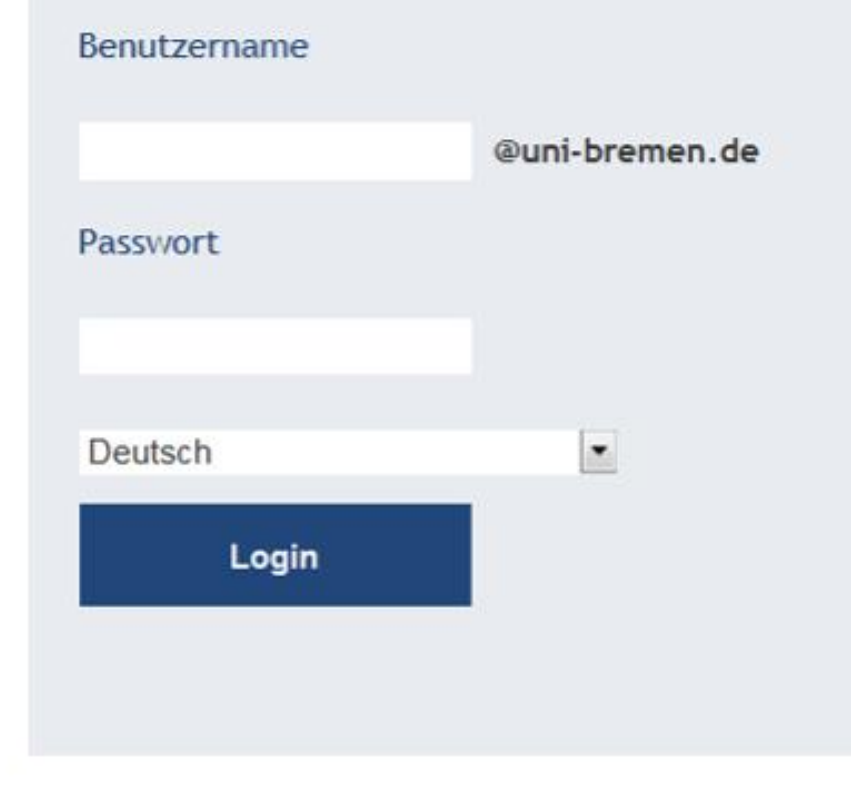

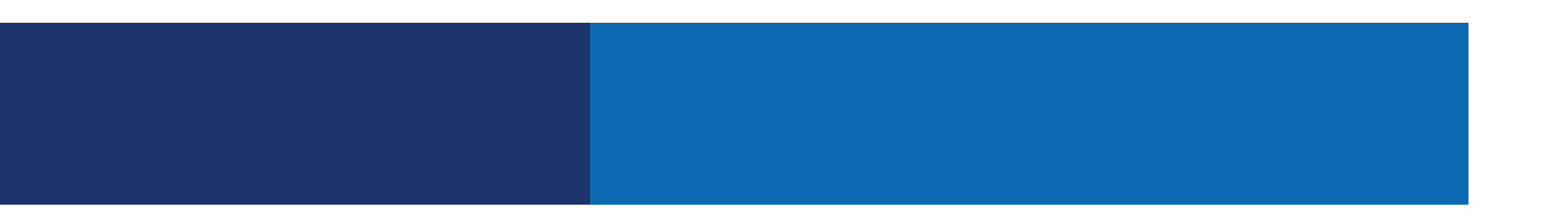

### International Office

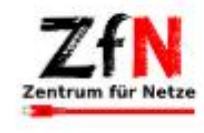

### **ZfN-News**

07.01.2020

### Uni-Accountverwaltung und ZfN am 14. Januar 2020 geschlossen

Aus betrieblichen Gründen bleibt am 14. Januar 2020 die Uni-Accountverwaltung und das Zentrum für Netze (ZfN) geschlossen!

mehr

### 23.09.2019

### Online-Bearbeitung von Dokumenten

Ab sofort ist die Online-Office-Anwendung OnlyOffice testweise in Seafile integriert. Dokumente in den verbreiteten Formaten docx, xlsx und ppts können damit online bearbeitet werden, auch durch mehrere Nutzer gleichzeitig.

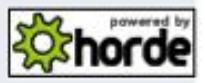

mehr

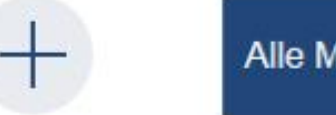

Alle Meldungen

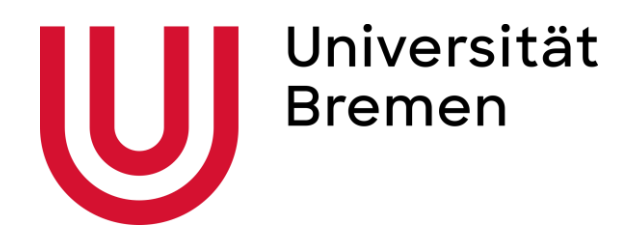

# 3. Log in to Moin

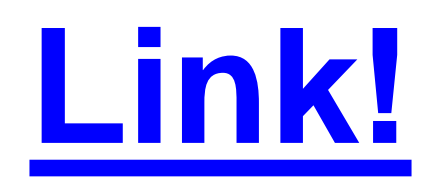

Moin can then be used if you need to change your address, need a new semester ticket or need to download your Enrollment certificate

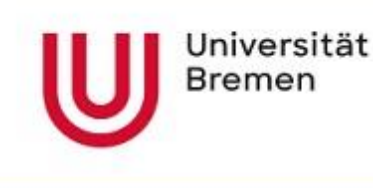

Moin

Application

### Ciao? Hi? Hello?

### MOIN!

### Now new in digital: MOIN.

The newly designed university online information network: For all students and teaching faculty of the University of Bremen. Data, applications, documents-simply manage everything online. Why not check it out right away?

On the right, please enter the first part of your university e-mail address in front of the @-sign and add your password. To apply for a place at the University of Bremen, you can create a user account under "Application" above.

Are you experiencing problems registering with MOIN? This can have the following reasons:

The user name for the university account (not applicant account) is wrong or misspelled or the password is entered incorrectly.
 Please first check that your login data (xxxxx@uni-bremen.de), is correct by logging in at Webmail
 If you cannot log in there, you can find help for self-help at overview
 You do not yet have a university account, although you are newly enrolled.
 This is the same problem as above. We have to ask you to be patient; you will be informed what to do by mail.
 You were enrolled as a student and received a university account, but it is not possible to register in Moin, at webmail.uni-bremen.de and StudIP.
 Your university account will be deactivated 18 months after graduating and being removed from the student register. Please create an applicant account if you want to try again.

### Further information:

From 0:00 a.m. to 3:00 a.m. and Wednesdays from 6:30 a.m. to 9:00 a.m. (CET/CEST), it is not possible to access the online portal. As a student you already have an account. Your username for this is your university account, i.e. the first part of your university e-mail address (before @uni-bremen.de). Please note that only passwords with a maximum length of 20 characters are possible on this portal. If you use a longer password for your university account, please contact ZfN to change it.

https://moin.uni-bremen.de/scripts/mgrqispi.dll?APPNAME=CampusNet&PRGNAME=CHANGELANGUAGE&ARGUMENTS=-N00000000000001,-N001

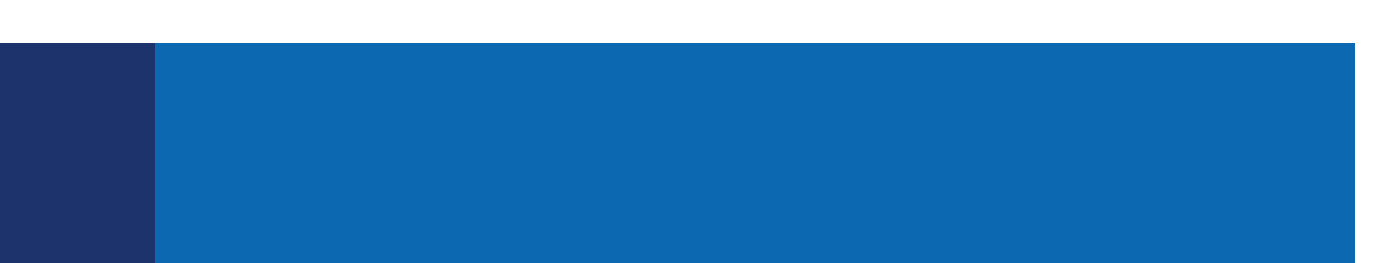

### **International Office**

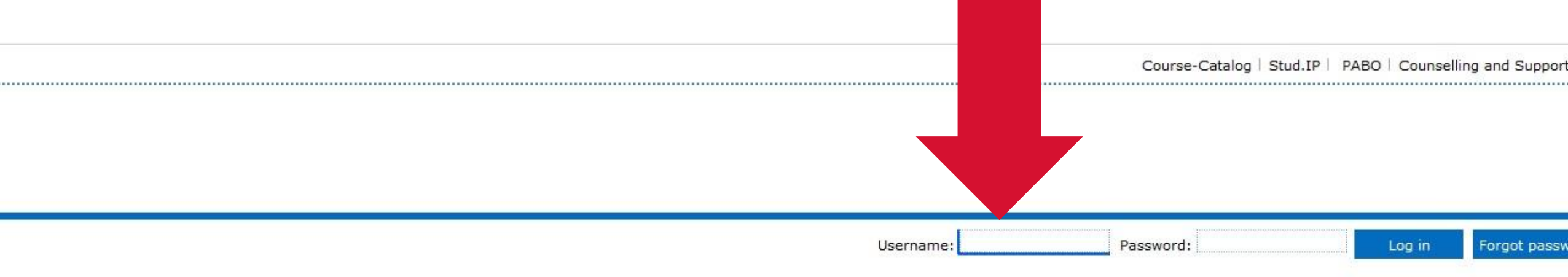

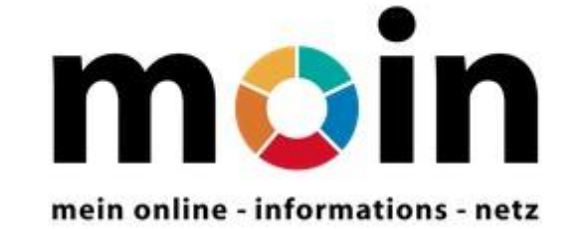

The online information network MOIN is at your disposal 24/7. It contains the most important information on your studies in digitized form, enabling you to see exactly where you stand, what you still have to do, and the options available to you in future.

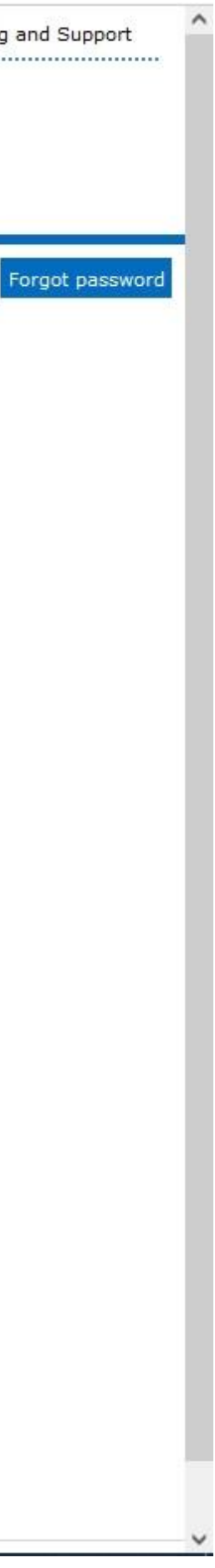

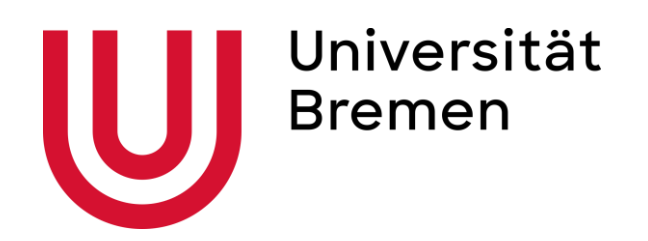

# **E-Learning System StudIP**

Please make sure that

- you receive your access data for StudIP  $\bullet$
- you register for courses before the start of lectures  $\bullet$
- $\bullet$ topics of the exams in the first week of lectures

You can also find a step by step guide on how to register for courses on our Newcomer Service Website "How to study at the University of Bremen" <u>HERE!</u>

### International Office

you attend the lectures/seminars/practices in the first week of lectures, because the lecturers will communicate the type and

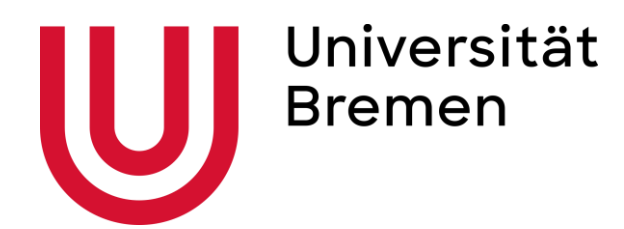

# 4. Log in to Stud.IP

# **Please click** here for the link!

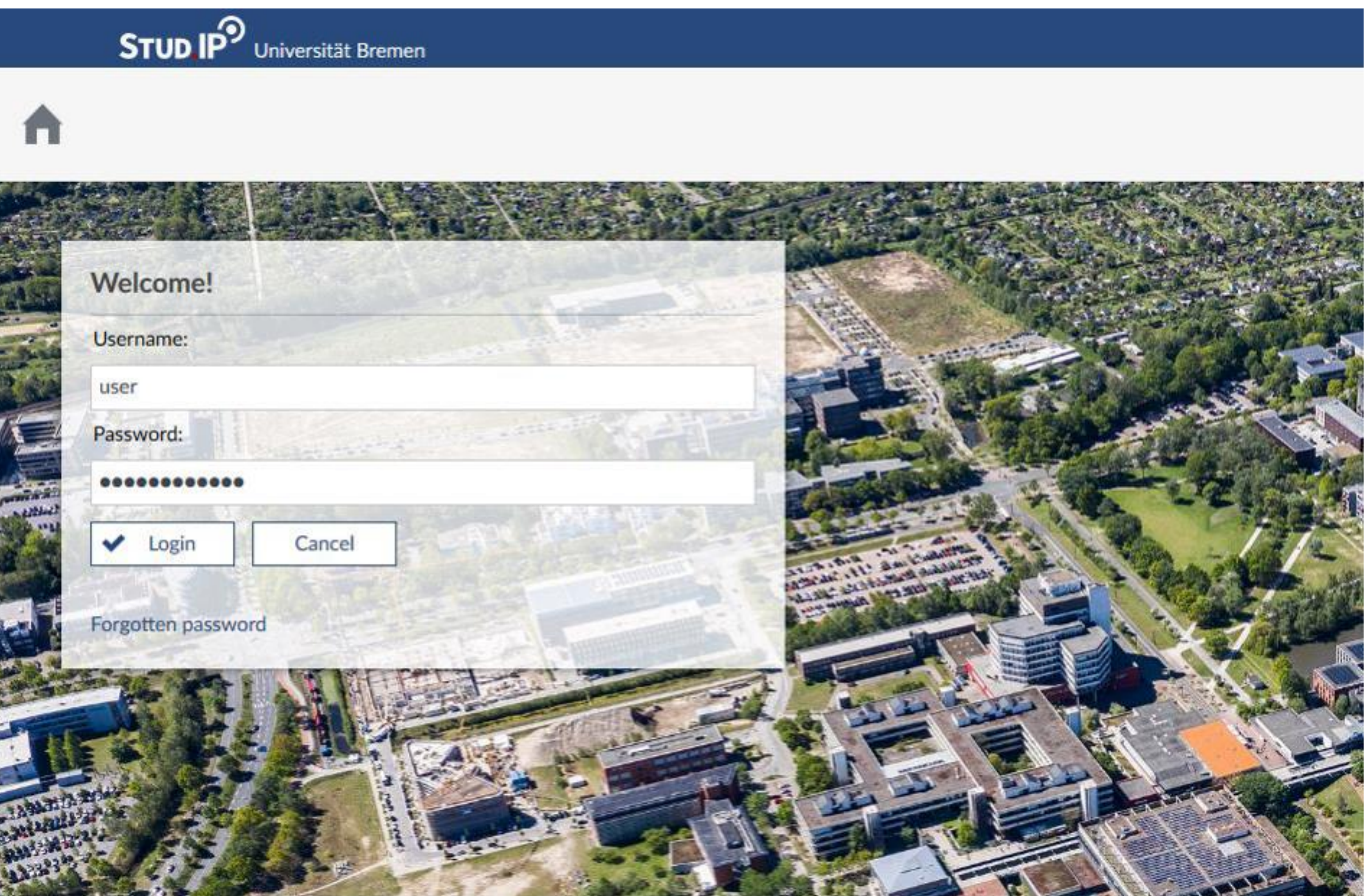

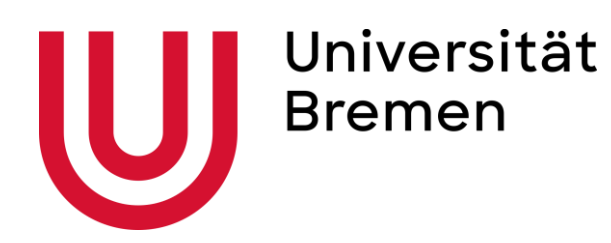

# 5. Register for courses in Stud.IP

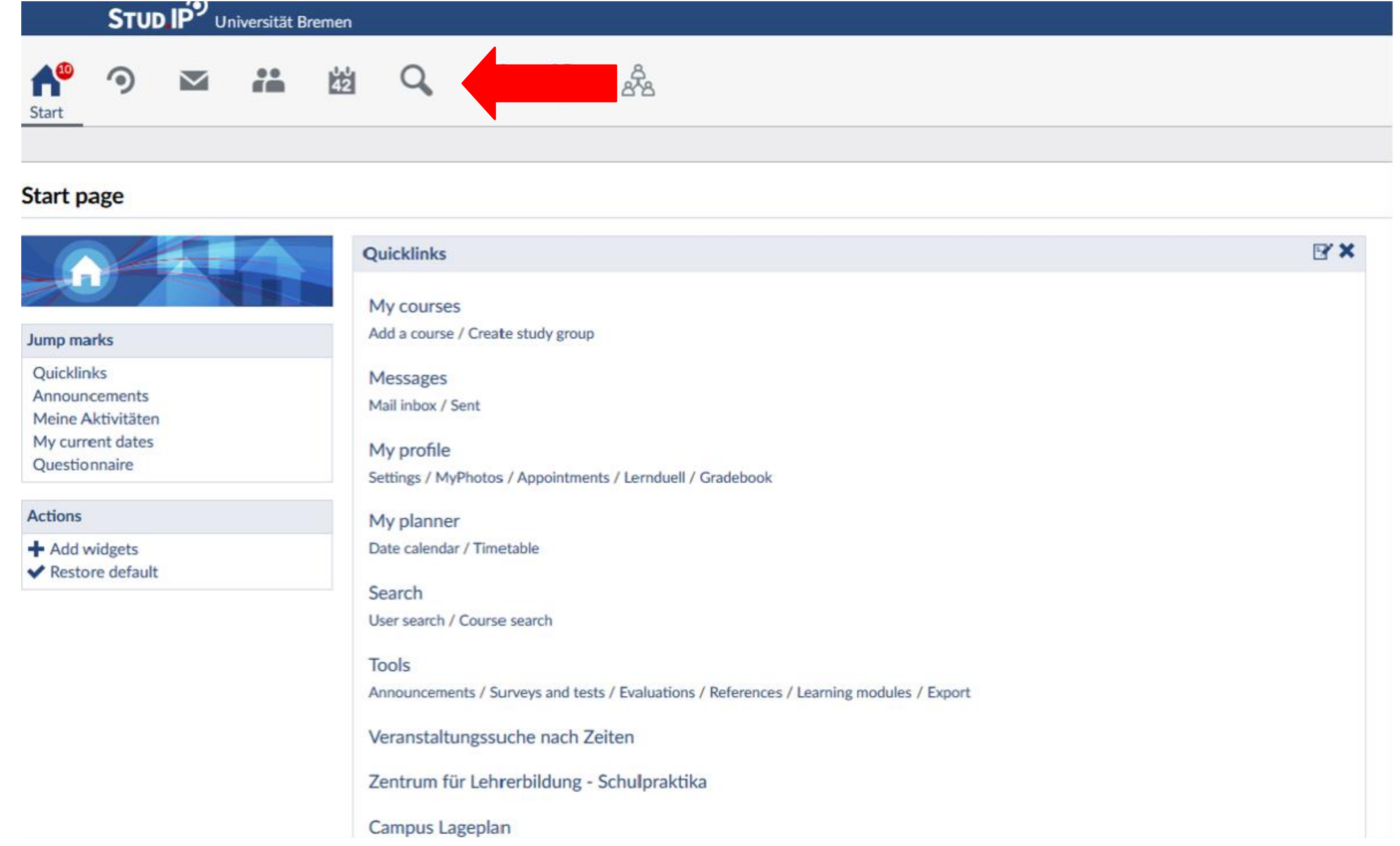

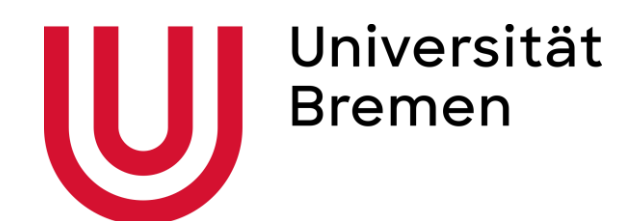

# Course directory

| STUD.IP Universität Bremer     | า                             |
|--------------------------------|-------------------------------|
| ♠ ⑦                            | Search                        |
| Global search Course directory |                               |
| Course directory               |                               |
|                                | Fields of study               |
|                                | Universität Bremen            |
| Course directory               | Universität Bremen            |
| Institute directory            | No further information avai   |
| Search                         | Fachergänzende Studien        |
| Search for courses             | Fachbereich 01: Physik / Elek |
| Display extended search        | Fachbereich 02: Biologie/Che  |
| Semester                       | Fachbereich 03: Mathematik    |
| WiSe 2020/2021 🗸               | Fachbereich 04: Produktionst  |
| Course alareas                 | Fachbereich 05: Geowissenso   |
| Course classes                 | Fachbereich 06: Rechtswisser  |
| All                            | Fachbereich 07: Wirtschaftsv  |
|                                | Fachbereich 08: Sozialwissen  |
|                                | Fachbereich 09: Kulturwissen  |

|       |            |           |                           |                                                | What are  |
|-------|------------|-----------|---------------------------|------------------------------------------------|-----------|
| ,     |            | ÷.        | Å                         |                                                |           |
|       | Π.         |           |                           |                                                |           |
|       |            |           |                           |                                                |           |
|       |            |           |                           |                                                |           |
|       |            |           |                           |                                                |           |
|       |            |           |                           |                                                |           |
| en    |            |           |                           |                                                |           |
| vaila | ble        |           |                           |                                                |           |
|       |            |           | Fach                      | hbereich 10: Sprach- und Literaturwissenscha   | aften     |
| ektı  | rotechnik  |           | Fach                      | hbereich 11: Human- und Gesundheitswissen      | ischaften |
| hen   | nie        |           | Fach                      | hbereich 12: Erziehungs- und Bildungswissen    | schaften  |
| ik/l  | nformatik  |           | Schl                      | lüsselqualifikationen für das Berufsziel Lehra | mt        |
| nste  | chnik -Mas | chinenbau | & Verfahrenstechnik- Fach | hbereichübergreifende Studienangebote          |           |
| isch  | aften      |           | Aka                       | demie für Weiterbildung                        |           |
| sens  | schaft     |           | Glob                      | bal Education                                  |           |
| swi   | ssenschaft |           | Dez                       | ernat Akademische Angelegenheiten              |           |
| enso  | chaften    |           | Zent                      | trum für Multimedia in der Lehre               |           |
| ens   | chaften    |           | Staa                      | ats- und Universitätsbibliothek (SuUB)         |           |
|       |            |           |                           |                                                |           |

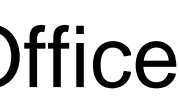

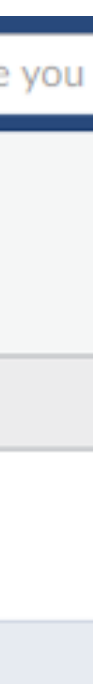

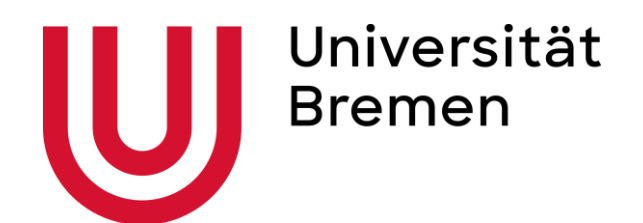

# Fields of Study

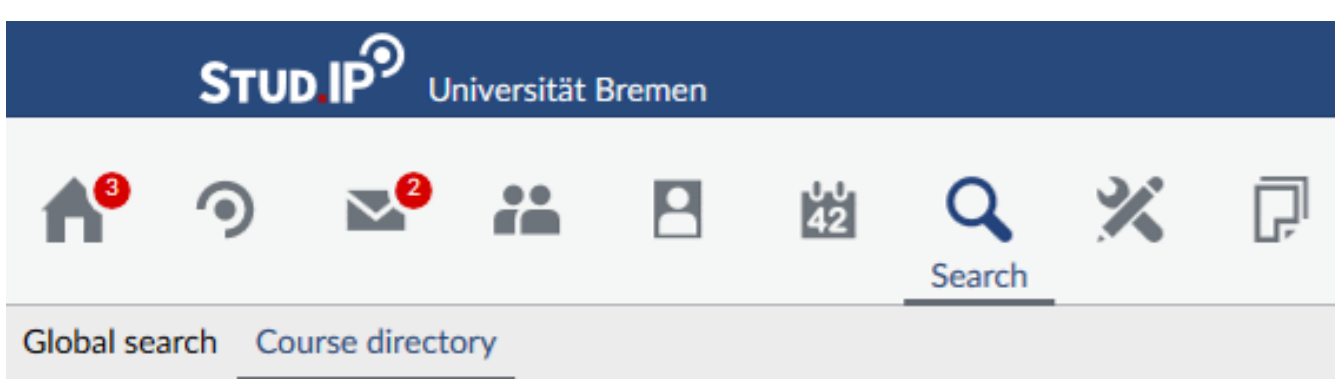

|                                                       | STUD                     | יי <b>°AL</b> | niversität l | Bremen |              |                    |            |                                     |             |         |                  |           |         |             |        |                  |              |           |            | What are       | you lc  |
|-------------------------------------------------------|--------------------------|---------------|--------------|--------|--------------|--------------------|------------|-------------------------------------|-------------|---------|------------------|-----------|---------|-------------|--------|------------------|--------------|-----------|------------|----------------|---------|
| <b>A</b> <sup>3</sup>                                 | 9                        | 2             | i            | 2      | 42<br>42     | <b>Q</b><br>Search | ×          | Ģ                                   |             | i       | <u>දි</u><br>ස්ස |           |         |             |        |                  |              |           |            |                |         |
| Global se                                             | arch Cou                 | urse directo  | ory          |        |              |                    |            |                                     |             |         |                  |           |         |             |        |                  |              |           |            |                |         |
| Course                                                | e directo                | ory           |              |        |              |                    |            |                                     |             |         |                  |           |         |             |        |                  |              |           |            |                |         |
| -0                                                    | -                        |               |              |        | Fields of    | study              |            |                                     |             |         |                  |           |         |             |        |                  |              |           |            |                |         |
|                                                       | 10                       |               | .9           |        | Unive        | ersität Breme      | en / Fachb | ereich 08:                          | Sozialwiss  | ensch   | naften /         |           |         |             |        |                  |              |           |            |                |         |
| Course<br>Institut                                    | directory<br>e directory | 1             |              |        | Facl         | hbereich           | 08: Soz    | <b>zialwiss</b><br><sub>lable</sub> | enschaf     | ften    | I                |           |         |             |        |                  |              |           |            |                |         |
| Search                                                |                          |               |              |        | General      | Studies - FE       | 3 08 Sozia | lwissensc                           | haften (44  | 1)      |                  |           |         |             |        | Politik Fachwiss | enschafter   | n/Fachdid | aktik, M.I | Ed (15)        |         |
| Search f                                              | or courses               | ;             |              | 2      | Geograp      | hie Fachwis        | ssenschaft | ten/Fachd                           | idaktik, M  | 1.Ed (  | 15)              |           |         |             |        | Politikwissensc  | haft, B.A./I | A         |            |                |         |
| Displ                                                 | ay extende               | ed search     |              |        | Geograp      | hie, B.Sc./ I      | B.A./LA (5 | 7)                                  |             |         |                  |           |         |             |        | Politikwissensc  | haft, B.A./I | A/Politik | -Arbeit-W  | /irtschaft, LA | (76)    |
| Semeste                                               | r                        |               |              |        | Geschick     | nte Fachwis        | senschaft  | en/Fachdi                           | idaktik, M  | .Ed (1  | 10)              |           |         |             |        | Politikwissensc  | haft, M.A. ( | 17)       |            |                |         |
| WiSe                                                  | 2020/202:                | 1             |              | •      | Geschick     | nte, B.A./LA       | (108)      |                                     |             |         |                  |           |         |             |        | Slavische Studi  | en , Master  |           |            |                |         |
|                                                       | -                        |               |              |        | Geschic      | nte, M.A. (2       | 6)         |                                     |             |         |                  |           |         |             |        | Sozialpolitik, M | .A. (46)     |           |            |                |         |
| Course of                                             | classes                  |               |              |        | Integrier    | te Europa-S        | Studien, B | .A. (28)                            |             |         |                  |           |         |             |        | Soziologie und   | Sozialforsc  | hung, M.A | . (50)     |                |         |
| All                                                   |                          |               |              | ~      | Internati    | ional Relatio      | ons: Globa | al Governa                          | ance and S  | ocial   | I Theory         | , MA (8)  |         |             |        | Soziologie, B.A. | (81)         |           |            |                |         |
| Actions                                               |                          |               |              |        | Komplex      | es Entschei        | iden (7)   |                                     |             |         |                  |           |         |             |        | Stadt- und Regi  | onalentwic   | klung, M. | A. (21)    |                |         |
| 🛛 Dow                                                 | nload resul              | lt            |              |        | Modern       | Global Hist        | ory, M.A.  |                                     |             |         |                  |           |         |             |        | Studiengangsüt   | ergreifend   | es Lehran | gebot der  | Bremen Inte    | rnatio  |
| Arrange                                               | search res               | sults:        |              |        | Physical     | Geography          | : Environn | nental His                          | tory, Mas   | ter (2  | 26)              |           |         |             |        | (6)              |              |           |            |                |         |
| <ul> <li>Seme</li> <li>Area</li> <li>Lectu</li> </ul> | ester                    |               |              |        | 1 entries at | this level         | / 641 entr | ries include                        | ed in any s | ub-le   | vel              |           |         |             |        |                  |              |           |            |                |         |
| О Туре                                                |                          |               |              |        | WiSe 202     | 0/2021             |            |                                     |             |         |                  |           |         |             |        |                  |              |           |            |                |         |
| () Instit                                             | ute                      |               |              |        | Misc         | ellaneous: N       | Methoden   | workshop                            | für quant   | titativ | ve Meth          | oden (WiS | e 2011/ | /12 - unlir | mited) |                  |              |           | (Melik     | e Wulfgramm    | , Luka: |
|                                                       |                          |               |              | •      |              |                    |            |                                     |             |         |                  |           |         |             |        |                  |              |           |            |                |         |

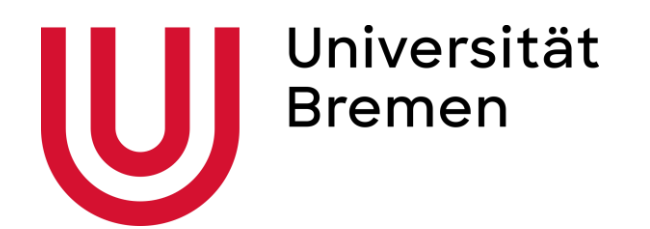

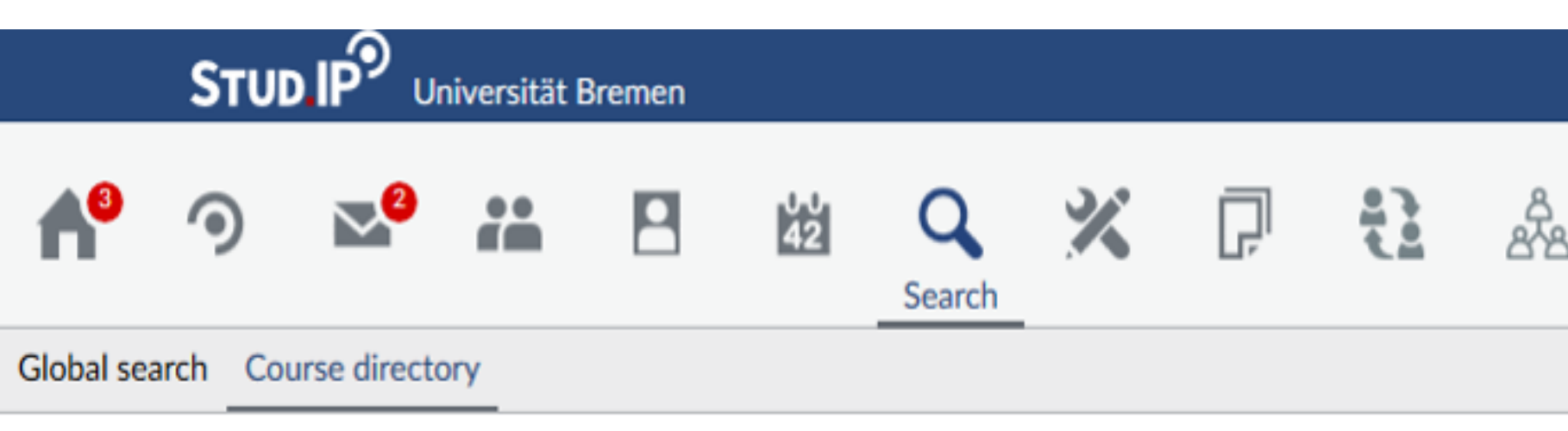

### Course directory

| Course directory                                  | Fields of study<br>Universität Bremen / Fachbereich 08: Sozialwissenschaften<br>Bachelor Geographie Pflichtbereich<br>No further information available               |
|---------------------------------------------------|----------------------------------------------------------------------------------------------------|
| Search Search for courses Display extended search | GEO-G1: Einführung in die Geographie (MV: B. Marzeion)<br>GEO-P1: Einführungsprojekt Geographie (MV: Mossig) (2)<br>GEO-MT1: Kartographie und GIS (MV: Tkaczick) (5) |
| Semester                                          | GEO-MT3: Geographische Informationssysteme II (MV: Tk                                                                                                    |
| WiSe 2020/2021 ~                                  | No entries at this level available! / 15 entries included in any sul                                                                                                 |
| Course classes                                    |                                                                                                    |
| All 🗸                                             |                                                                                                    |

|                                                    |                                                | What are you looking |
|----------------------------------------------------|------------------------------------------------|----------------------|
| 8                                                  |                                                |                      |
|                                                    |                                                |                      |
|                                                    |                                                |                      |
|                                                    |                                                |                      |
| en / Geographie, B.Sc./ B.A./LA / Bachelor Geograp | hie Pflichtbereich /                           |                      |
| n) (2)                                             | GEO-P2: Studienprojekt (MV: Flitner) (2)       |                      |
| 2)                                                 | GEO-P: Projektstudium (MV: M. Flitner / auslau | fende BPO 2011)      |
|                                                    | GEO-A: Abschlussmodul (MV: B.Zolitschka) (2)   |                      |
| Tkaczick) (2)                                      |                                                |                      |
| sub-level                                          |                                                |                      |

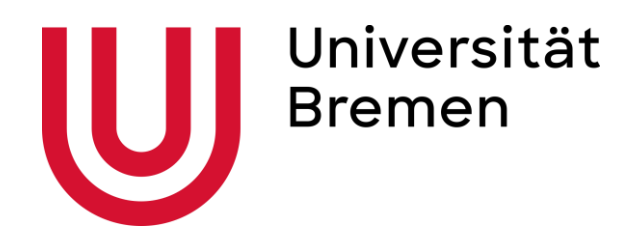

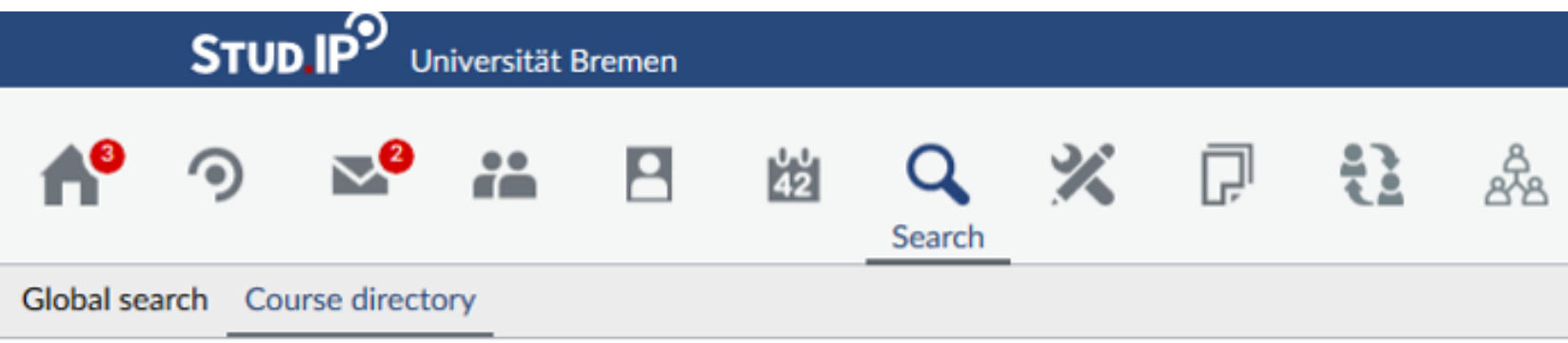

### Course directory

|                                                                                                | Fields of study                                                                                                    |
|------------------------------------------------------------------------------------------------|----------------------------------------------------------------------------------------------------|
|                                                                                                | Universität Bremen / Fachbereich 08: Sozialwissenschaften                                                                                                    |
| Course directory                                                                               | GEO-MT1: Kartographie und GIS (MV: Tka                                                                                                    |
| Institute directory                                                                            | Die Vorlesung und eine Übung sind zu belegen (VF, PF, KF, L                                                                                                    |
| Search                                                                                         | No further sub-levels exist below this level.                                                                                                    |
| Search for courses Display extended search                                                     | Q<br>5 entries at this level                                                                                                    |
| Semester                                                                                       | WiSe 2020/2021                                                                                                    |
| WiSe 2020/2021                                                                                 | <ul> <li>Exercises: Einführung in die Arbeit mit Geographischen I</li> <li>08-27-1-MT1-2A</li> <li>Mon 08:00 - 10:00 (fortnightly, from 09/11/20), Mon 08:00 - 10</li> </ul> |
| Course classes All                                                                             | <ul> <li>Exercises: Einführung in die Arbeit mit Geographischen I</li> <li>08-27-1-MT1-2B<br/>Mon 10:00 - 12:00 (fortnightly, from 09/11/20)</li> </ul>                      |
| Actions                                                                                        | Exercises: Einführung in die Arbeit mit Geographischen I<br>08-27-1-MT1-2C<br>Mon 08:00 - 10:00 (fortnightly, from 16/11/20), Mon 08:00 - 10                                 |
| Arrange search results:                                                                        | <ul> <li>Exercises: Einführung in die Arbeit mit Geographischen I</li> <li>08-27-1-MT1-2D</li> <li>Mon., 10:00 - 12:00 (fortnightly, from 16/11/20)</li> </ul>               |
| <ul> <li>Semester</li> <li>Area</li> <li>Lecturers</li> <li>Type</li> <li>Institute</li> </ul> | Lecture: Einführung in die Kartographie /B<br>08-27-1-MT1-1<br>Fri 10:00 - 12:00 (weekly)                                                                                    |

|                                                                           | What are y                              |
|---------------------------------------------------------------------------|-----------------------------------------|
|                                                                           |                                         |
|                                                                           |                                         |
|                                                                           |                                         |
|                                                                           |                                         |
|                                                                           |                                         |
| n / Geographie, B.Sc./ B.A./LA / Bachelor Geographie Pflichtbereich / GEO | -MT1: Kartographie und GIS (MV: Tkaczic |
| (aczick)                                                                  |                                         |
| LA) (6 CP)                                                                |                                         |
|                                                                           |                                         |
|                                                                           |                                         |
|                                                                           |                                         |
| Informationssystemen, Kurs A /A                                           | (Tobias Tkaczick)                       |
| 10:00 (fortnightly, (more)                                                |                                         |
| Informationssystemen, Kurs B /A                                           | (Tobias Tkaczick)                       |
| Informationssystemen, Kurs C /A                                           | (Tobias Tkaczick)                       |
| 10:00 (fortnightly, (more)                                                |                                         |
| Informationssystemen, Kurs D /A                                           | (Tobias Tkaczick)                       |
|                                                                           | (Tobias Tkaczick)                       |
|                                                                           |                                         |

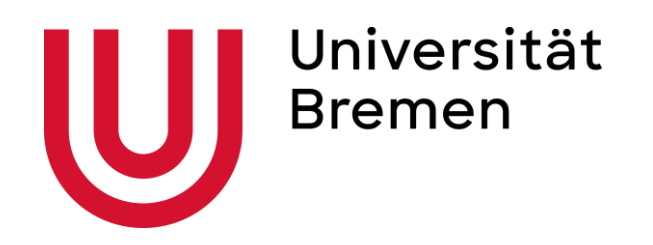

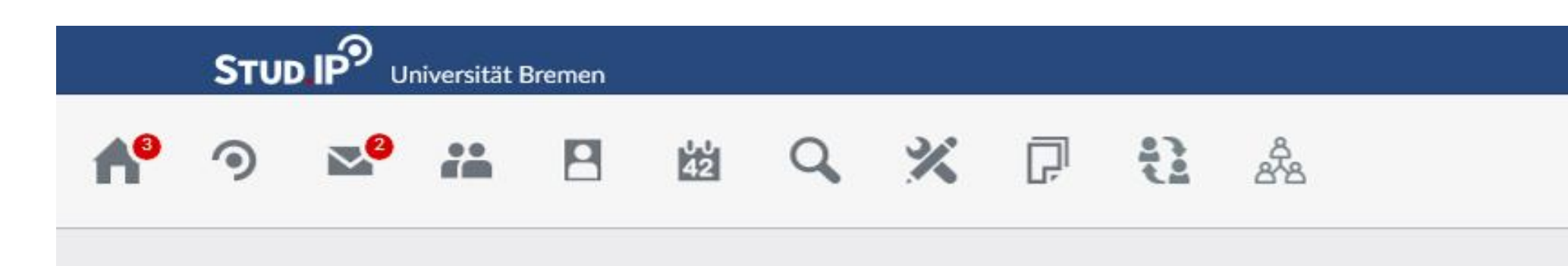

- **Click through the courses** lacksquareuntil you find yours
- Click on 'Go To course' to  $\bullet$ register

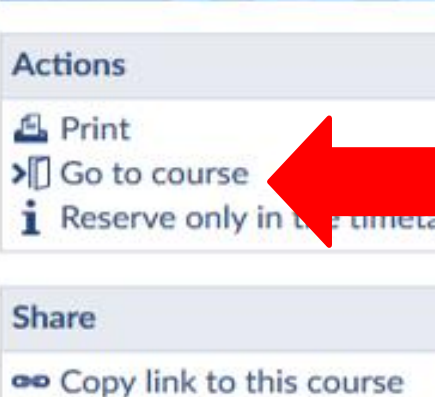

You can then see it in your lacksquarecourse list and you can access the material

### International Office

### Exercises: Einführung in die Arbeit mit Geographischen Informationssystemen, Kurs A /A - Details

|     | General information             |                                                                  |
|-----|---------------------------------|------------------------------------------------------------------|
|     | Subtitle                        |                                                                  |
|     | Course number                   | 08-27-1-MT1-2A                                                   |
| DIE | Semester                        | WiSe 2020/2021                                                   |
|     | Current number of participants  | 12                                                               |
|     | maximum number of participants  | 13                                                               |
|     | Home institute                  | Geographie, B.Sc./ B.A.                                          |
|     | Courses type                    | Exercises in category Teaching                                   |
|     | Next date                       | Mon , 09.11.2020 08:00 - 10:00<br>Mon , 09.11.2020 08:00 - 10:00 |
|     | Type/Form                       |                                                                  |
|     | Englischsprachige Veranstaltung | Nein                                                             |
|     | Titel (fremdsprachlich)         | Introduction to Geographic Information Systems - Cours           |
|     | ECTS points                     | 3                                                                |
|     | Lecturers                       |                                                                  |
|     | Tobias Tkaczick                 |                                                                  |
|     |                                 |                                                                  |

Monday: 08:00 - 10:00, fortnightly n.a Monday: 08:00 - 10:00, fortnightly

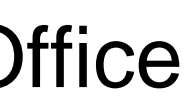

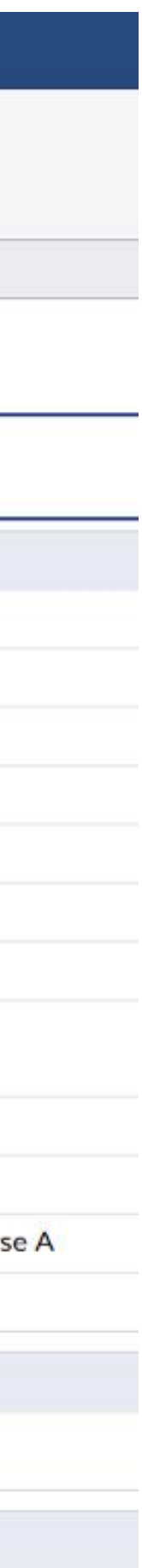

# Contacts

General Inquiries

Erasmus students: <u>incoming@uni-bremen.de</u>

- Application for the enrollment as a visiting student ("MOIN"): Housing application at "Studierendenwerk Bremen": wohnraumvermittlung@stw-bremen.de
- German intensive courses: <u>hochschulkooperation-bremen@goethe.de</u>
- Questions about orientation weeks, health insurance and visa: <u>newcomer@uni-bremen.de</u>
- Problems with the VPN: <u>vpn@uni-bremen.de</u>

- Students from overseas co-operations: <u>studybremen@uni-bremen.de</u>

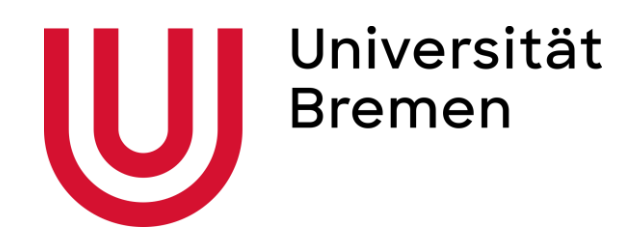

# **Online Office Hours of the International Office**

Monday: 09:00 - 11:30 (CEST)

Wednesday: 14:00 - 16:00 (CEST)

For Zoom Calls Only: (Link Here) Thursday: 09:00 – 11:30 (CEST)

You may also check the website of the **Newcomer Service** or the **International Office** Website for more information

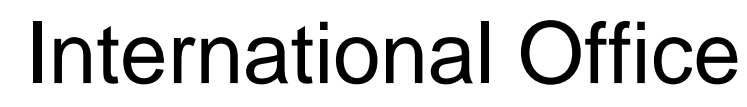

Office hours of the International Office Consultation Bureau (VWG, Room 0580):

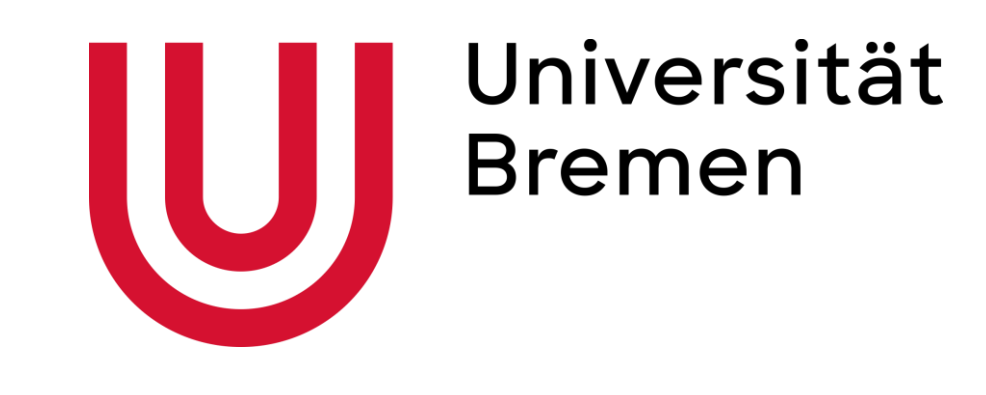

# Thank you for your attention!

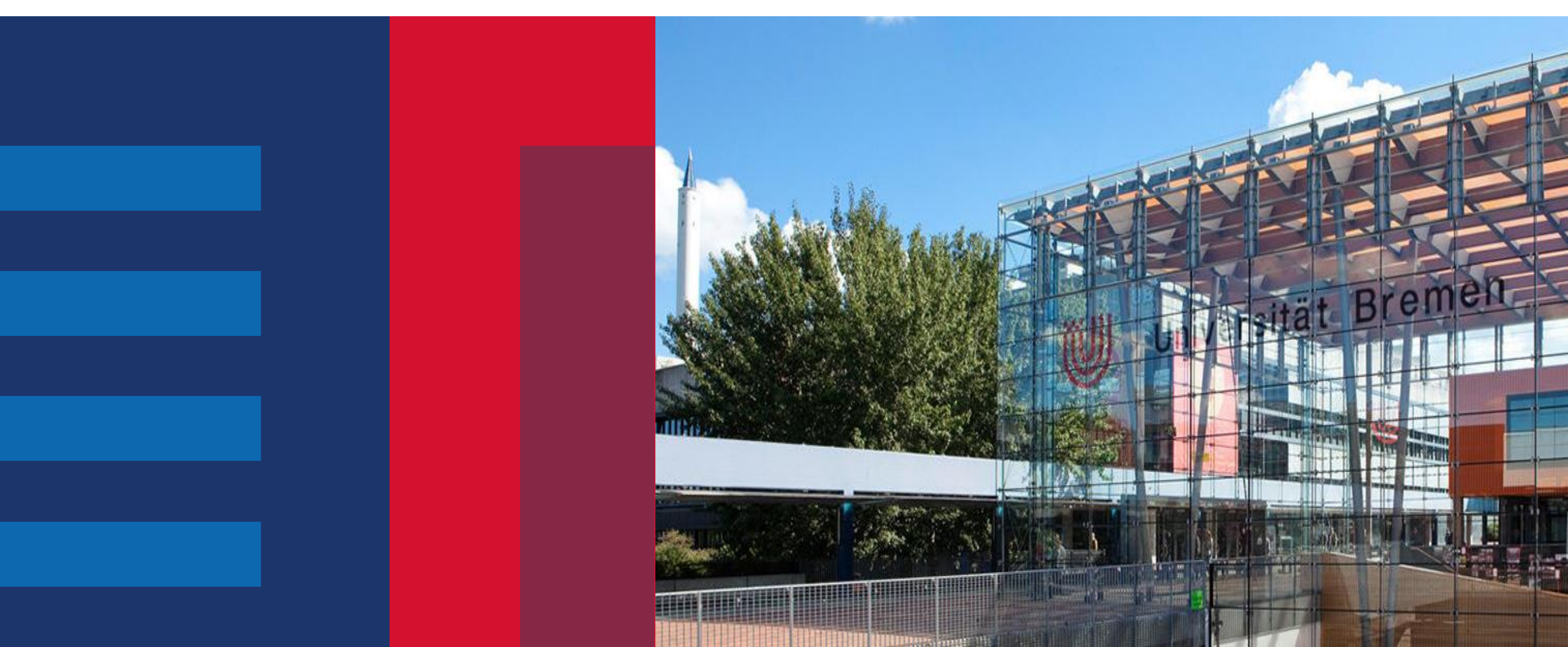